## 機器利用装置一覧

| 機器名称       | 製造会社     | 型式        | 製造番号    |  |
|------------|----------|-----------|---------|--|
| ラージループアンテナ | 日本シールドエン | JSE-LLA-2 | 2017006 |  |
|            | クロージャー   |           |         |  |
| EMIレシーバ    | ROHDE &  | ESU8      | 100240  |  |
|            | SCHWARZ  |           |         |  |

### 〇試験時の注意事項

- → 電波暗室および測定室内での注意事項
  - 10m 法電波暗室に入室の際は、以下の移動可能エリア以外にはお入りにならない ようお願い致します。

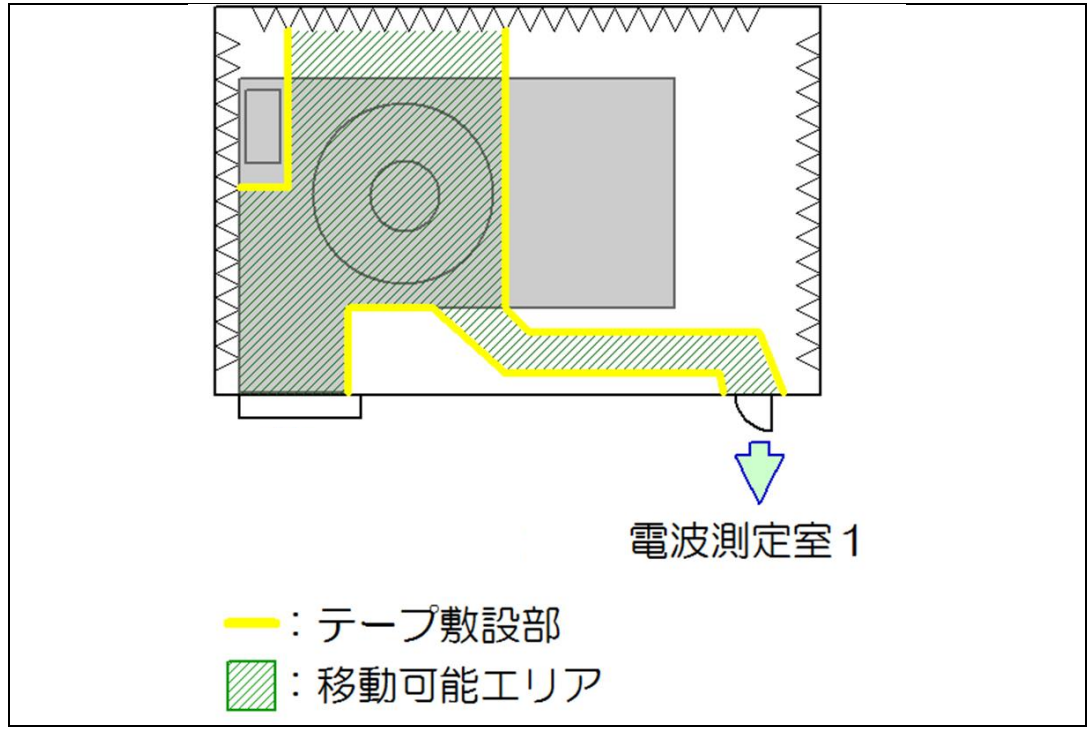

- 測定器類に触れにならないでください。敷設された配線を踏まないでください。
- 暗室および測定室内での飲食は禁止となっております。

### → 試験設備に関する禁止事項

以下については、お受けすることができません。以下の操作をされた場合、直ちに測定 を終了しご退出していただきます。また、禁止事項を行い試験設備の故障・破損が発生 した場合については、お客様の責任により機器の修繕を行って頂きますのでご注意く ださい。

- ラージループアンテナの軸変更
- 試験台の高さ調整
- 測定器、ターンテーブル等の試験設備についてソフトウェアを用いずマニュアル 操作による試験の実施
- 本マニュアルに記載されていないソフトウェアの操作(ソフトウェアの試験設備 に関する設定値の変更、その他の測定方法)

### <u>〇測定手順</u>

以下の手順により測定を行います。

- ① 試験品の配置
- ② コメントの入力
- ③ スペクトラム測定(予備測定)の実施
- ④ 妨害波レベル測定(最終測定)の実施
- ⑤ 結果の印刷
- ⑥ 試験品の向きを変え2~5を繰り返し

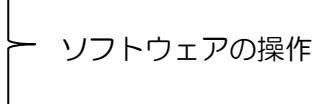

#### ① 試験品の配置

発泡材に底上げし、ラージループアンテナの中心と重なるよう試験品を配置してください。

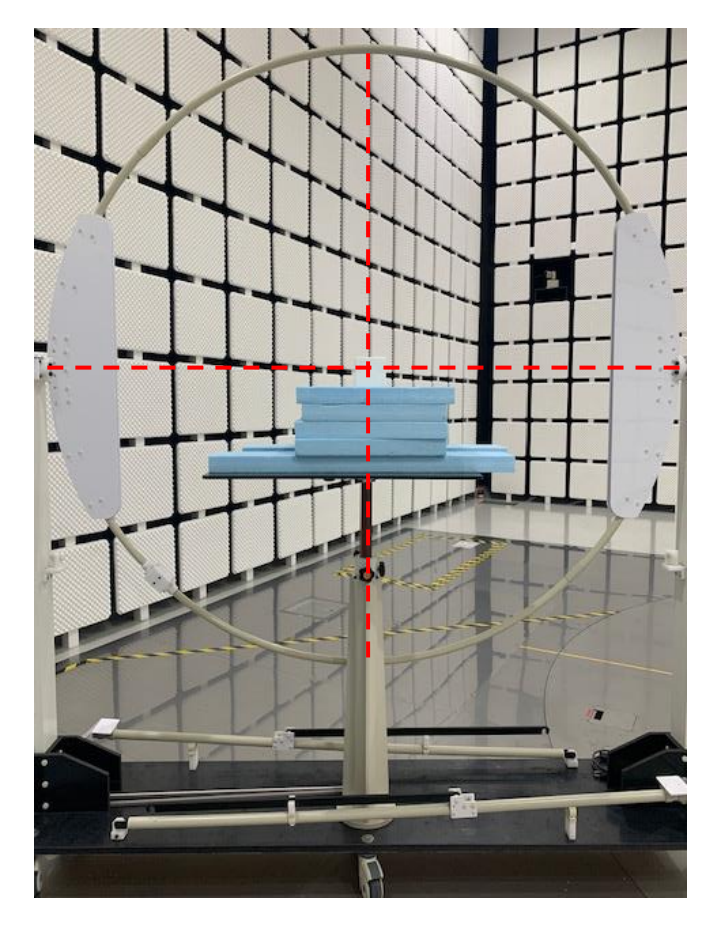

発泡材はサイト内にいくつか用意しております。

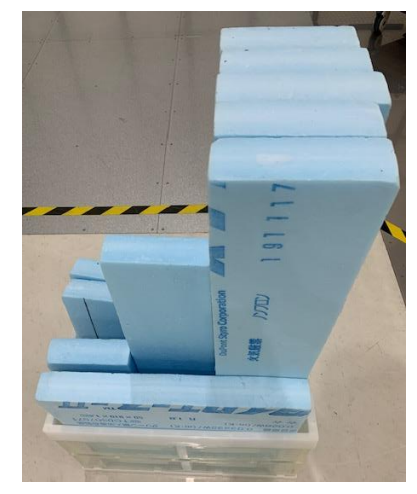

補足:試験台の高さを調整できる機構ですが、手を挟んでケガをされる事例が多いため、発 泡材による高さ調節をお願いしております。

### <u>〇初期起動時画面</u>

PC 上に下図が立ち上がります。

| 1     | 16.859      | 91年 しつしに がんかり 特徴: | ac 74073: 1 db |        |      |                   |
|-------|-------------|-------------------|----------------|--------|------|-------------------|
|       |             |                   |                | スペクトラム |      |                   |
| ΛC    | 121         |                   |                |        |      | REPRINT AND A     |
| TU .  | 110         |                   |                |        |      | 10,000 M/3 + 10   |
|       | 16          |                   |                |        |      | State on the Kill |
|       |             |                   |                |        |      |                   |
| 98    |             |                   |                |        |      | 7-5               |
|       |             |                   |                |        |      | 7.4.0             |
|       | 1 2         |                   |                |        |      | 7-94 5 5          |
| 1945  |             |                   |                |        |      |                   |
| -     | ×           |                   |                |        |      |                   |
| 2     |             |                   |                |        |      |                   |
| 6.085 | 10          |                   |                |        |      |                   |
|       | 5 e         |                   | 2.6            | 108    | 1028 | 3040              |
| Ċ     |             |                   |                | Kasin  |      | (heat)            |
| 6.88  | 6\$\$77~5-  | 2777#HS           |                |        |      |                   |
| a -   | 1 100 100 C |                   |                |        |      | D N V             |
|       | 100         | MP .40%           | 1 101 101      |        |      |                   |
| and a |             |                   |                |        |      |                   |
|       |             |                   |                |        |      |                   |
|       |             |                   |                |        |      |                   |
| e-r   |             |                   |                |        |      |                   |
|       |             |                   |                |        |      |                   |
|       |             |                   |                |        |      |                   |
| 8-85  |             |                   |                |        |      |                   |
|       |             |                   |                |        |      |                   |
|       |             |                   |                |        |      |                   |
|       |             |                   |                |        |      |                   |

### ② コメントの入力

測定する試験品及び、お客様の情報を入力します。

ここで入力した内容は、印刷した結果に表示されます。<br/>
ラージループアンテナ軸の情報は記<br/>
載されないため、コメントの備考欄に記入することを推奨いたします。

| メニューバーから データ →<br>コメント編集 をクリックしてください                                                                                                    | ,۱°   |
|----------------------------------------------------------------------------------------------------|-------|
| 🔛 New Data - TOYO EMI測定ソフトウェア EP7/CE                                                                                                    |       |
| ファイル(E) 表示(V) 条件(C) 測定(M) データ(D) リスト(L) ツー) (T) 環境(E) ウインドウ(M) ヘルブ(H)<br>  D ~? □ ④   ■ □ □ ●     ↓ □ □ 2015(星間(C) ↓ ↓ ↓ ↓ (C)SPB22 Amery B A | - 0   |
| □ ビーン                                                                                                    | •   • |
| 自動測定モード                                                                                                    |       |
|                                                                                                    |       |
| 必要に応じて各項目を編集してください。                                                                                                    |       |
| 編集が終了したら OK をクリックしてください。                                                                                                    |       |
| コメント設定                                                                                                    |       |
|                                                                                                    |       |
|                                                                                                    |       |
| タイトル:  放射磁界測定(9kHz-30MHz)                                                                                                    |       |
| 限度值: CISPR15_LLA-2m                                                                                                    |       |
| 測定開始日時:                                                                                                    |       |
| 会社名:                                                                                                    |       |
| 品名:                                                                                                    |       |
| 型式:                                                                                                    |       |
| 製造番号:                                                                                                    |       |
|                                                                                                    |       |
|                                                                                                    |       |
|                                                                                                    |       |
|                                                                                                    |       |
|                                                                                                    |       |
|                                                                                                    |       |
|                                                                                                    |       |

- ③ スペクトラム測定(予備測定)の実施 (所要時間:約5分)
- スペクトラムアナライザにより、予備測定を実施します。

画面左にある スペクトラム測定の開始 アイコンをクリックしてください。 測定が開始されます。 New Da 激定条件: 0.000-30M(三相) • | QP • 8. sec 不確かる: ± dB 自動測定モード スペクトラム EMC 限度値 GISPR15\_LLA-2m IdBC # DISPRI6\_LLA-2m ▼ 勤定 限度信名 種類 素 記 ■ 漆原信 (OP) OP ▼ **1** データー New Data アーダム New Deta ▼ \_ <u>該定</u> データ名 マカ素整 Ŝ L **Miselit** 自動スケール グラフ操作 測定物論 測定中止 防害油脱損リスト 防害油焼料配合加。 現在の設定をテンプレートとして保存します NUM DIS 2028/11/07 12:09

測定中はスペクトラム測定中であることを示す、以下のフォームが表示されます。 測定を中断する時は、 測定中止 をクリックしてください。

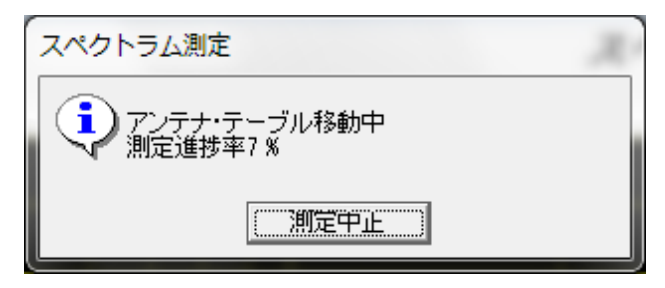

測定が終了すると、以下のフォームが表示されます。

| スペクトラム測定 | ×  |
|----------|----|
| 創定が終了しまし | た。 |
|          | ОК |

OK をクリックしてスペクトラム測定を完了させてください。

| •  | 測定終了後、                                           | データ                        | の保存を行                  | います。                                    |                      |            |               |       |     |
|----|--------------------------------------------------|----------------------------|------------------------|-----------------------------------------|----------------------|------------|---------------|-------|-----|
| Х  | ニューバーから                                          | ら ファ                       | イル→                    | 名前をつ                                    | ナてデータを               | 呆存する       | $\rightarrow$ | 名前をつけ | けて測 |
| 定  | データを保存                                           | するを                        | 選択します                  | -                                       |                      |            |               |       |     |
| 適  | 当なファイル谷                                          | <br>呂を入力                   | UT OK                  | をクリッ                                    | クしてくださ               | 561.       |               |       |     |
|    | New Data - TOYO EMI測定と<br>ママイル(E) 表示()() 条件(C) : | /フトウェア EP7,<br>測定(M) データ(I | /CE<br>)) ツール(T) 環境(E) | 电乙水向储 本市司                               | н)                   |            |               |       |     |
| Ę  | 」テンプレートを開く(()                                    | Ctrl+T                     | <u>م</u> بر الم        | ∮ ∮   限度値:                              | CISPR15_LLA-2m       | •          | QI            |       |     |
| Í  | テンプレートを保存する(S)                                   |                            | MHz レベル:               | dB(µA) 時間:                              | sec 不確かさ: ±          | dB         |               |       |     |
| É  | ☞ 条件を開く(○)<br>条件を保存する( <u>S</u> )                |                            |                        |                                         |                      |            |               |       |     |
|    | 〕新規測定データ( <u>N</u> )<br>♀ データを問((O)              | Ctrl+N                     |                        |                                         |                      |            |               |       |     |
|    | データを上書き保存する(S)                                   |                            |                        |                                         |                      |            |               |       |     |
| L  | 名前をつけてデータを保存す                                    | <u>ର(A)</u> ▶              | 名前をつけて測定う              | <sup>*</sup> ータを保存する(M)…<br>ナリアルタイムモニタ収 | Ctrl+A<br>集データを保存(P) |            |               |       |     |
| L  | 測定データを開き、設定を復え                                   | 亡する( <u>W</u> )            | -uncero or o           | 5 57 705 121 (225%)                     | xy yearing           |            |               |       |     |
| L  | 参照限度1000000000000000000000000000000000000        |                            |                        |                                         |                      |            |               |       |     |
| ι. | レポート作成                                           |                            |                        |                                         |                      |            |               |       |     |
| €  | 多レポート印刷( <u>R</u> )                              | Ctrl+R                     |                        |                                         |                      |            |               |       |     |
|    | 終了( <u>X</u> )                                   |                            |                        |                                         |                      |            |               |       |     |
|    |                                                  | 40                         |                        |                                         |                      |            |               |       |     |
|    |                                                  | 30                         |                        |                                         |                      |            |               |       |     |
| 7~ | クトラム測定の開始                                        | 20                         |                        |                                         |                      |            |               |       |     |
|    |                                                  | 10                         |                        |                                         |                      |            |               |       |     |
|    |                                                  | 0.01                       |                        |                                         | 0.10                 |            |               |       |     |
|    |                                                  |                            |                        |                                         |                      |            |               |       |     |
|    | 妨害レベル測定                                          | 目動スケール                     | グラフ操作                  |                                         |                      |            |               |       |     |
|    |                                                  | 「波候補リスト                    |                        |                                         |                      |            |               |       |     |
|    | APPer AN                                         | 周波数                        | に 読み値                  | ファクタ、限度値                                | マージン 備考              |            |               |       |     |
| 指  | 淀レンジ自動測定                                         |                            | νm Τ [08(μV)] [        |                                         |                      |            |               |       |     |
| *  | <br>ここで入力し†                                      | ミファイ                       | ル名は、印                  | 刷した結果                                   | ミに表示される              | <u>ます。</u> |               |       |     |

<u>#スペクトラムグラフを印刷する場合は、「⑤結果の印刷」を参照ください。</u>

- ④ 妨害波レベル測定(最終測定)の実施 (所要時間:1周波数あたり約1分)
- EMI レシーバにより、最終測定を実施します。

この測定は単一周波数毎に実施を行いますので、以下の手順で実施します。

- (1) 測定周波数の選択
- (2) 妨害レベル測定の実施
- (1) 測定周波数の選択

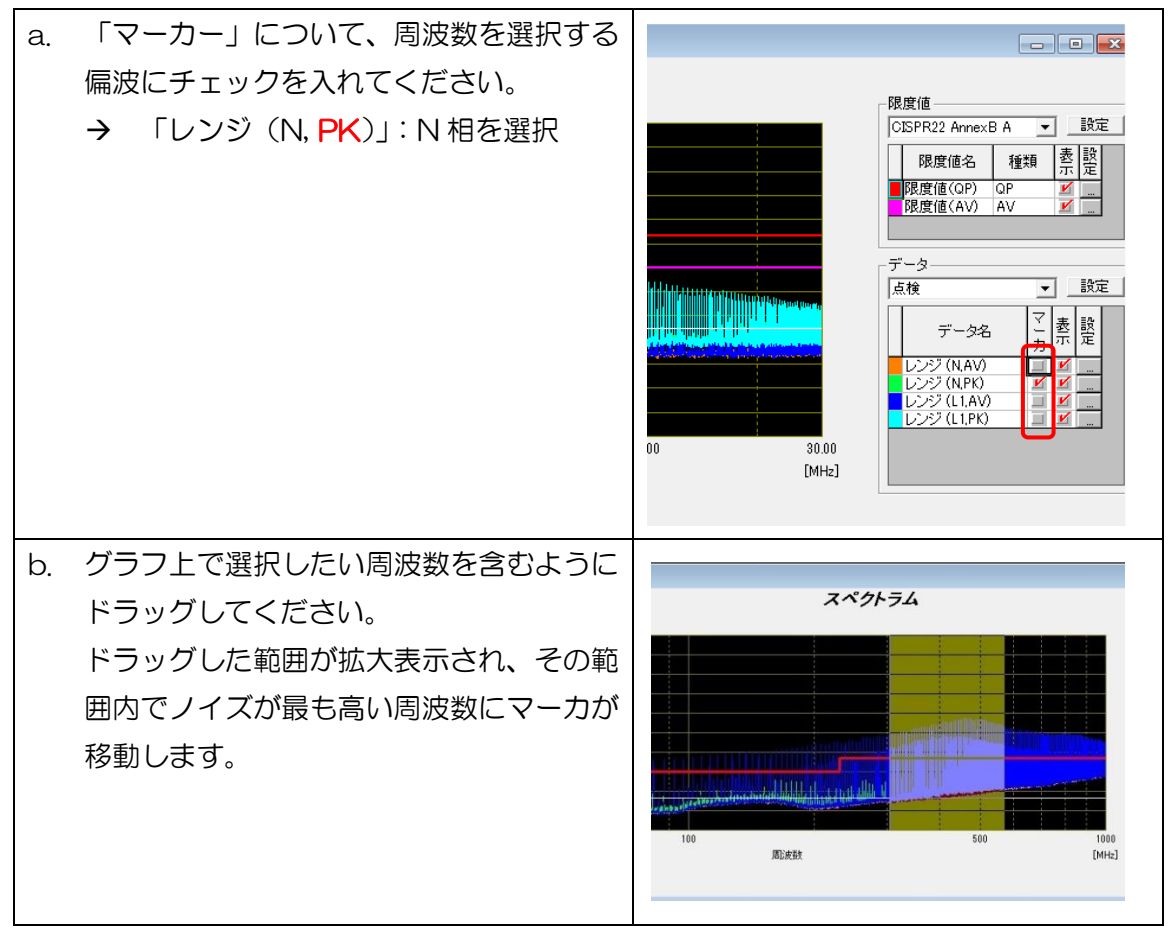

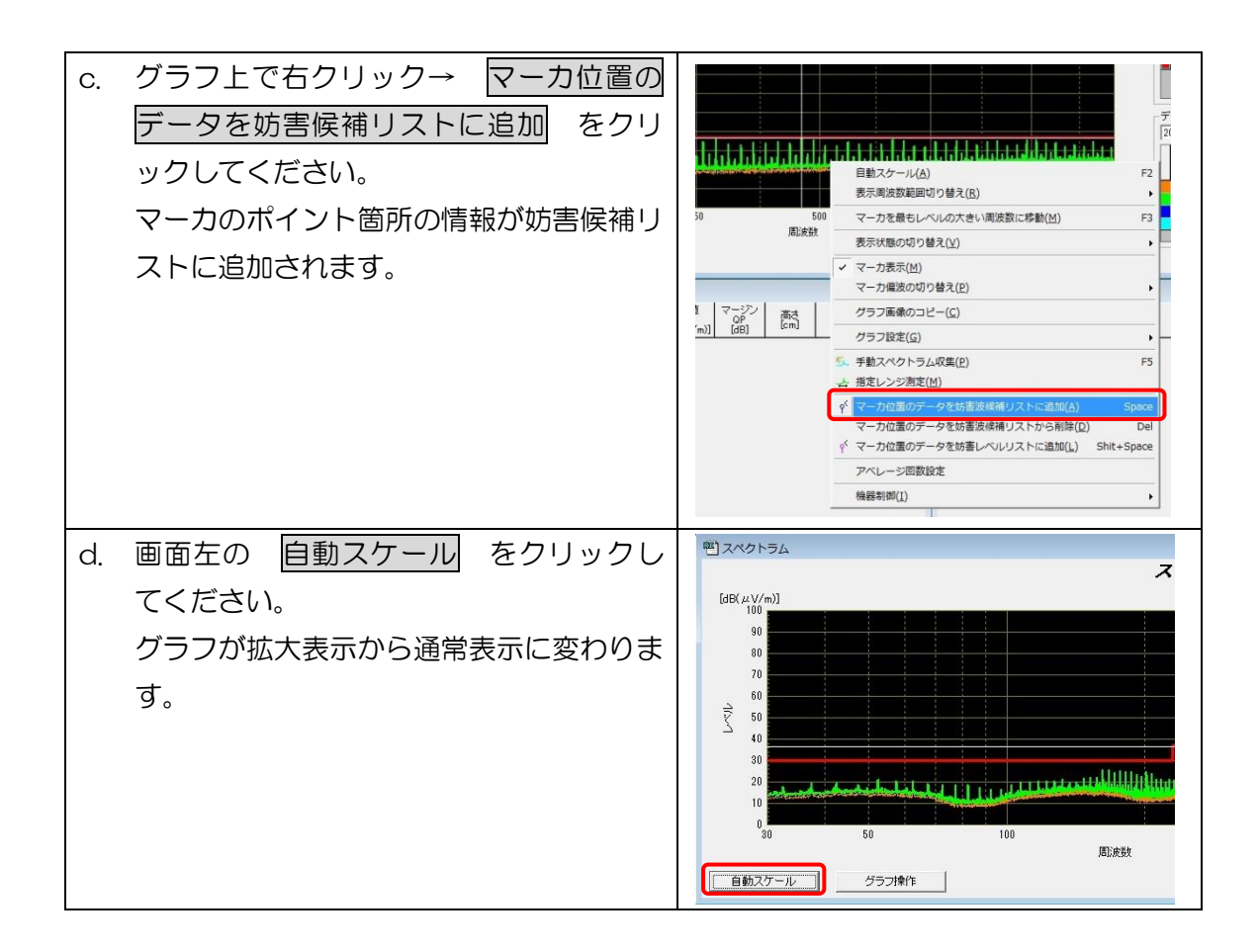

以上の操作を繰り返して、候補選択を完了してください。

#追加した測定周波数を削除したい場合 妨害候補リストから削除したい候補を選択し、キーボードの Delete で削除できます。

- (2) 妨害レベル測定の実施
- (1)で選択した周波数に対して、妨害レベル測定(QP測定)を行います。

妨害レベル測定 → 妨害レベル測定の開始 をクリックすると測定が開 画面左にある 始します。

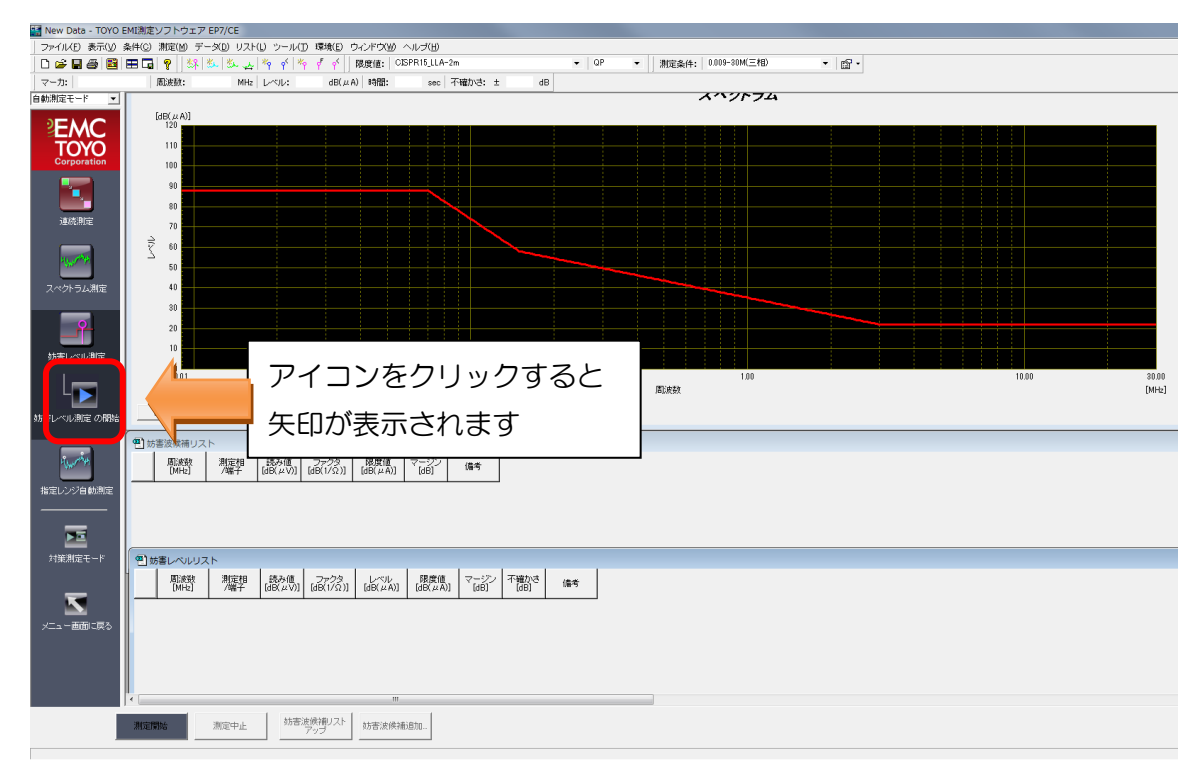

測定中は妨害レベル測定中であることを、示す以下のフォームが表示されます。

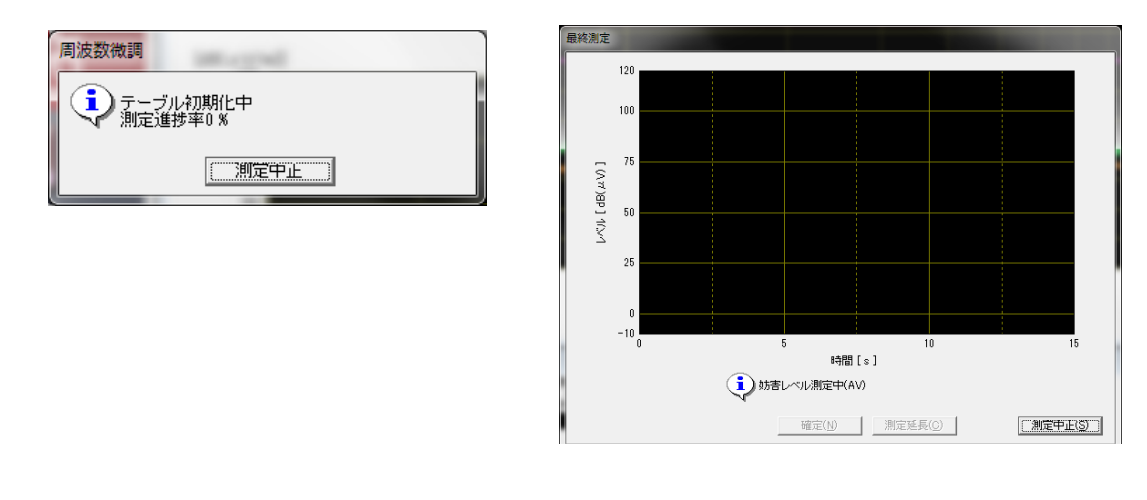

測定を中断する時は、

測定中止 をクリックしてください。

測定が終了すると、以下のフォームが表示されます。 OK をクリックしてスペクトラム測定を完了させてください。

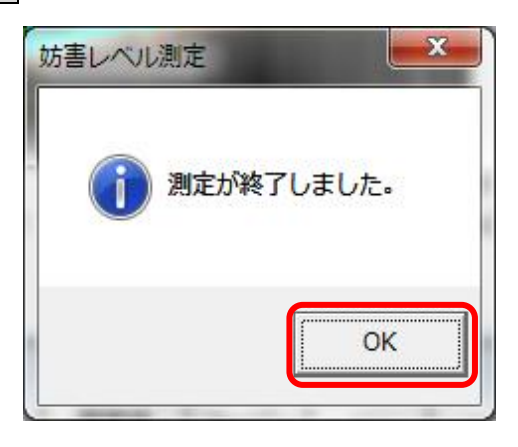

● 測定終了後、データの保存を行います。

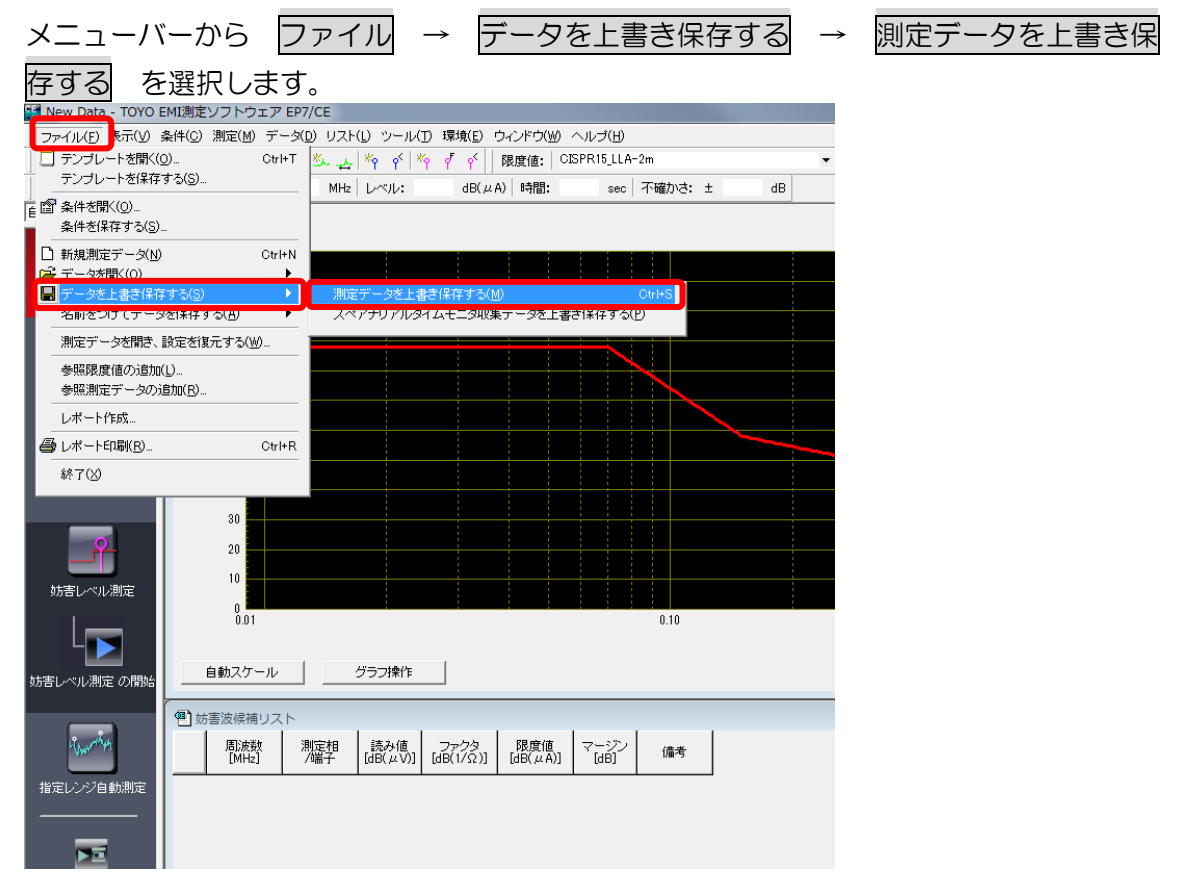

- ⑤ 結果の印刷
- 測定結果を印刷します。
   メニューバーから ファイル → レポート印刷 をクリックしてください。

起動したウィザードに従って、印刷したいレポートを選択してください。

#### #印刷結果を電子データで持ち帰る場合

設定 を選択し、プリンタの名前を Adobe PDF に変更してください。

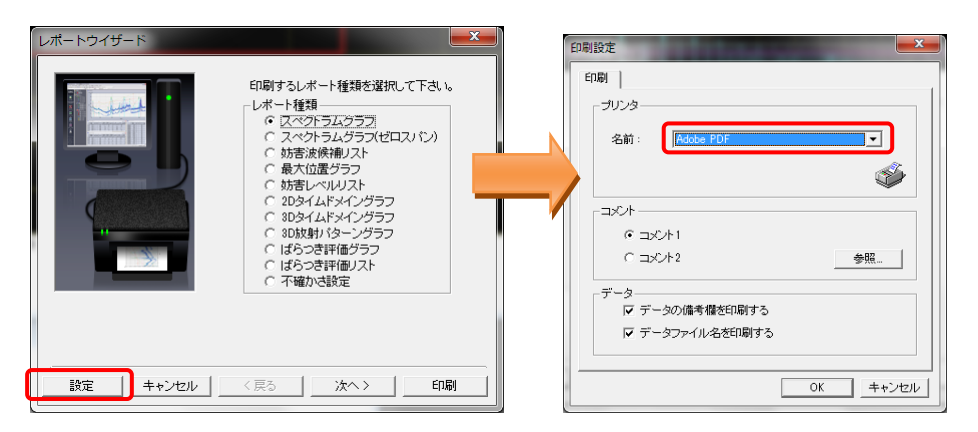

#### (1) スペクトラム測定(予備測定)の印刷

スペクトラムグラフを選択し、次へをクリックしてください。

1/2 グラフ を選択し、印刷 をクリックしてください。下図のグラフが印刷されます。

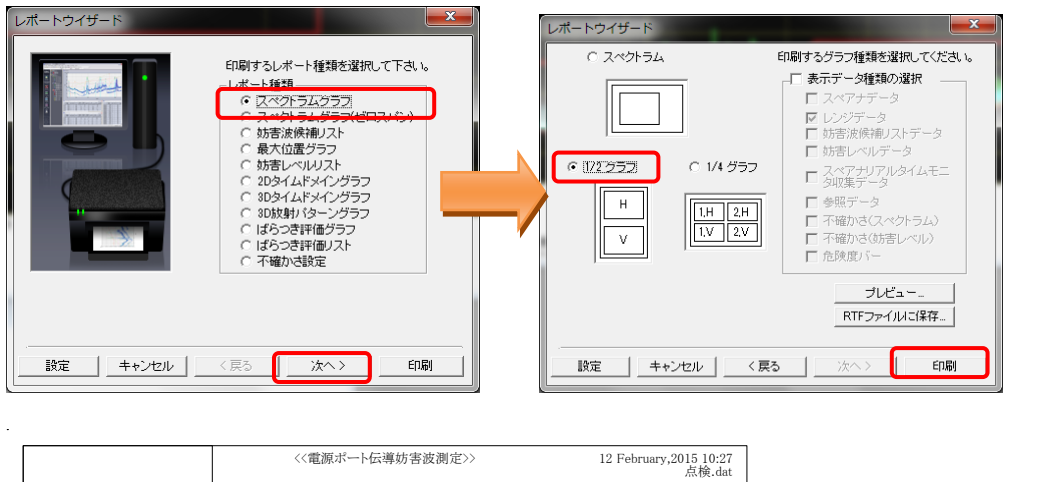

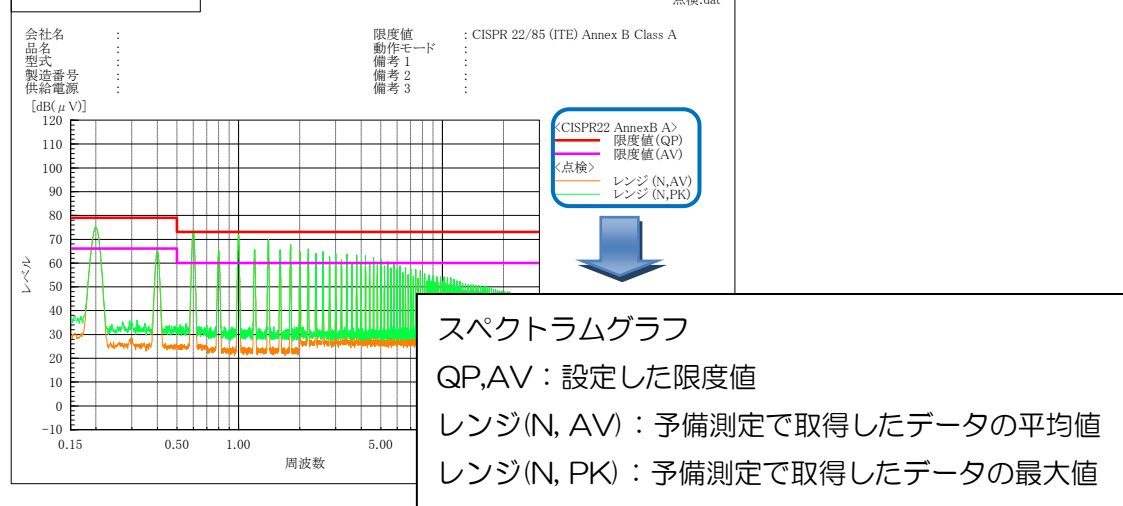

#### (2) 妨害レベル測定の印刷

<u>妨害レベルリスト</u>を選択し、次へをクリックしてください。 グラフ&リストの縦を選択し、印刷をクリックしてください。下図のグラフが 印刷されます。

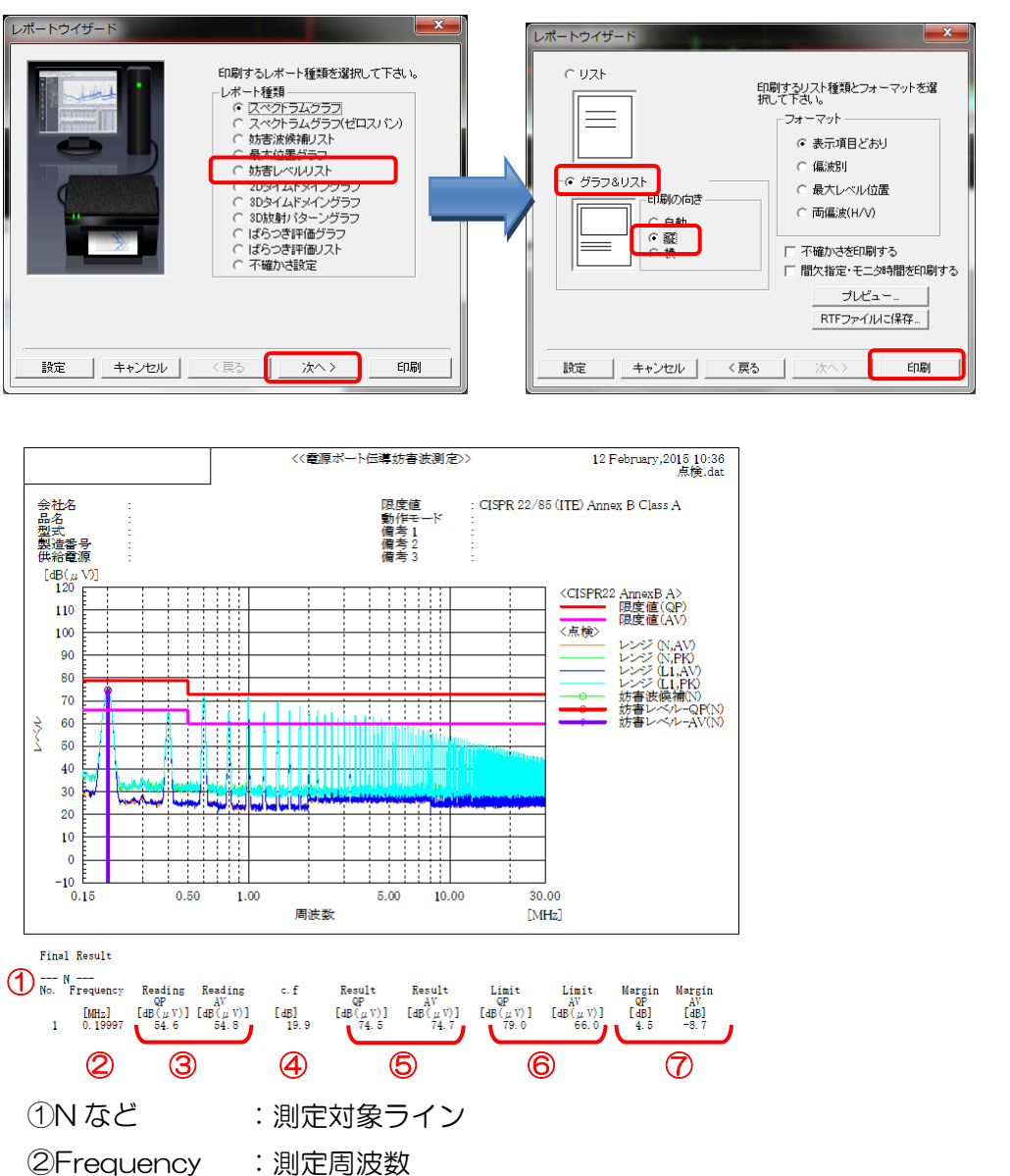

- ②Frequency · 測正同波数
- ③Reading :測定器に表示された値
- ④c.f :補正値(AMN、ISN、ケーブル等の経路に使用する設備の値)
- ⑤Result : 最終的な測定結果(③+④)
- ⑥Limit :使用する規格の限度値
- ⑦Margin : 限度値に対する余裕度(⑥-⑤)

#### ⑥ 試験品の向きを変え再測定

試験品の測定軸を変更し、同様に2~6の測定を行ってください。 ラージループアンテナの評価では製品に対し3軸の測定が要求されます。 ※ラージループアンテナ自体を回転することはできません。

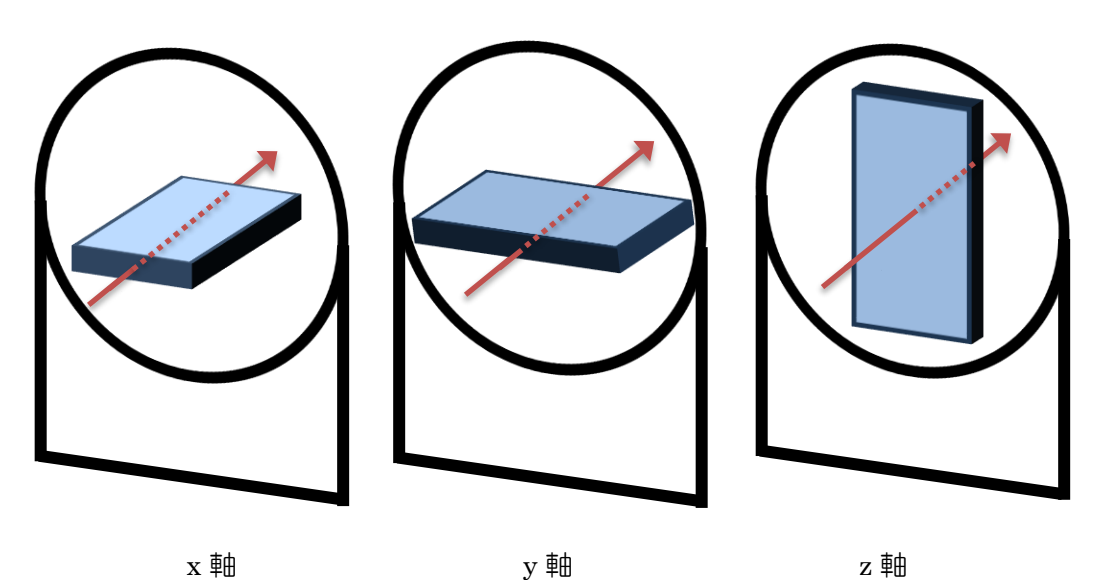

x軸

(軸の定義は一例)

試験台は90°回転することができます。回転する際は固定されていないことを確認し動 かしてください。

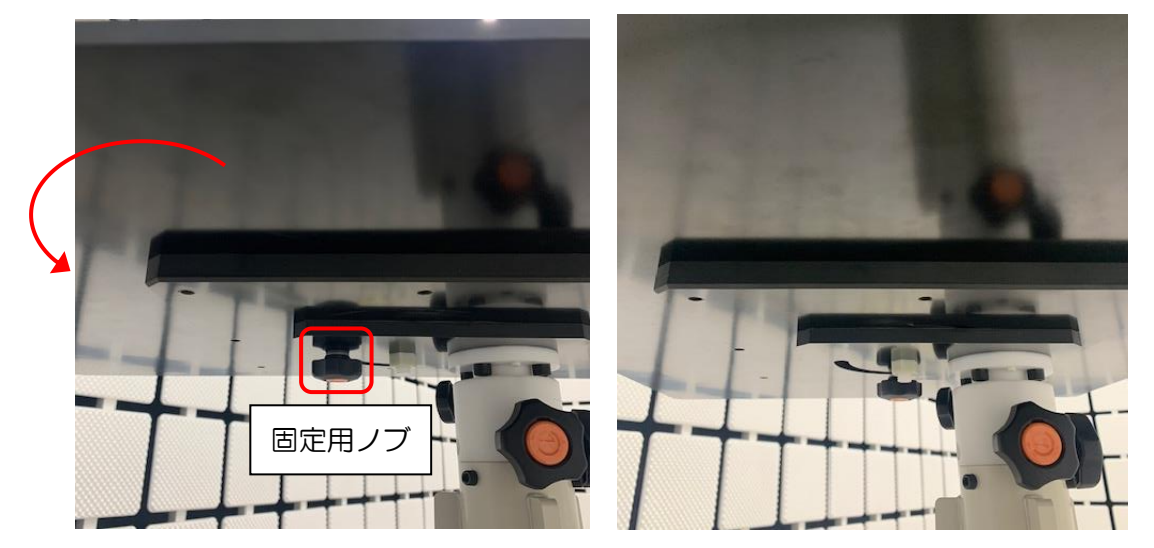

### 参考資料:限度値の設定

メニューバーから 環境→ 限度値設定 を選択してください。

| New Data - TOYO                                                                | EMI測定ソフト | トウェア EP7 | /RE          |                |                 |      |               |
|--------------------------------------------------------------------------------|----------|----------|--------------|----------------|-----------------|------|---------------|
| ファイル( <u>E</u> )表示( <u>V</u> )条件( <u>C</u> )測定( <u>M</u> )データ( <u>D</u> )ツール(I |          |          |              | 環境( <u>E</u> ) | ウィンドウ( <u>W</u> | ) ~L | プ( <u>H</u> ) |
| 0 🚅 🖬 🚭 🖼                                                                      | ⊞ ⊑  🢡   | ∬測定条件:   | for_SYS01-02 | 限度             | 度値設定(L)         | 度値   | VCCI_B_       |
| マー力: 周波数:                                                                      | MHz      | レベル      | dB(µV/m)     | 偏波:            | 高さ:             | cm   | 角度:           |

### 参照をクリックしてください。

| 限度 | 度値設定           |             | <b>X</b> |
|----|----------------|-------------|----------|
|    | 限度値ファイル名: CISF | 'R15_LLA-2m | 参照       |
|    | リファレンス: QP     |             | •        |
|    | ┌放送機器────      |             |          |
|    | 基本波周波数: 0      |             | MHz      |
|    | 基本波周波数許容誤差     | 3           | %        |
|    | 高調波周波数許容誤差     | 3           | %        |
|    |                |             |          |
|    |                | ОК          | キャンセル    |
|    |                |             |          |

条件に合った限度値ファイルをダブルクリックしてください。

| ł | - 限度値ファイルを開く                                                                                                    |                                                                                                    |                                                                                                    |                                                             | ×     |
|---|----------------------------------------------------------------------------------------------------|----------------------------------------------------------------------------------------------------|----------------------------------------------------------------------------------------------------|-------------------------------------------------------------|-------|
|   | <b>60 • × \$</b> *                                                                                                    |                                                                                                    |                                                                                                    |                                                             |       |
|   | 名前                                                                                                    | 更新日時                                                                                                    |                                                                                                    | サイズ                                                         | *     |
|   | CISPR11 Group1 (Class A).cli<br>CISPR11 Group1 (Class B).cli<br>CISPR15.cli<br>CISPR15.tlA-2m.cli<br>CISPR22 A 電源.cli<br>CISPR22 A 電源.cli<br>CISPR32 A 電源.cli<br>CISPR32 A 電源.cli<br>CISPR32 B 電源.cli<br>CISPR32 B 電源.cli<br>CISPR315_2a-1.cli | 2013/11/15 11:23:02<br>2014/02/04 16:06:44<br>2010/11/29 11:24:46<br>2017/10/13 10:05:29<br>2017/10/13 10:12:15<br>2004/12/20 13:25:32<br>2004/12/20 13:25:32<br>2018/09/28 16:09:07<br>2019/08/16 15:37:26 | CISPR11(2009) Group1 Class A<br>CISPR11(2009) Group1 Class B<br>CISPR 22(86 (TE) Class A<br>2mLLAの限度値(電流)<br>CISPR 15 Voltage<br>CISPR 22(85 (ITE) Class A<br>CISPR 22(85 (ITE) Class B<br>CISPR32 Class A<br>CISPR32 Class B | 0KB<br>0KB<br>0KB<br>0KB<br>0KB<br>0KB<br>0KB<br>0KB<br>0KB | m     |
|   | CISPRJ15_LED.cli<br>CISPRJ15_LLA=2m.cli                                                                                                    | 2021/01/13 13:51:21<br>2021/08/24 13:38:30                                                                                                    | 2mLLAの限度値(電流)                                                                                                    | UKB<br>OKB                                                  | -     |
|   | ファイル名: CISPR15_LLA-2mc                                                                                                    | li                                                                                                    |                                                                                                    |                                                             | ОК    |
|   | コメント: 2mLLAの限度値(電                                                                                                    | 「流)                                                                                                    |                                                                                                    |                                                             | キャンセル |
| 1 | ▶ 詳細コメント表示                                                                                                    | ŧ                                                                                                    |                                                                                                    |                                                             |       |
|   | 詳細コメント:                                                                                                    |                                                                                                    |                                                                                                    |                                                             | *     |
|   |                                                                                                    |                                                                                                    |                                                                                                    |                                                             | Ŧ     |

補足: CISPR J15 および CISPR15 のラージループアンテナ測定における限度値は同じです。